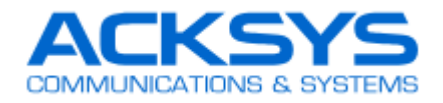

# **Bridging in Cisco Unified Network**

시스코 통합 네트워크에서 ACKSYS 제품 적용

시스코 통합 네트워크는 "lightweight" AP 와 AP 컨트롤러로 구성됩니다.

시스코 통합 네트워크는 타사 브리지 장치를 허용하지 않으므로, 이 환경에 ACKSYS 제품을 사용하기 위해서는 ACKSYS 제품의 "NAT" 기능을 활성화 해야 합니다. 그렇게 하면 ACKSYS 제품은 시스코 네트워크에 브리지로 나타나지 않는 대신 NAT 게이트웨이로 표시됩니다. 시스코는 "passive clients" 모드로 구현됩니다. 이 모드는 타사 브리지 장치를 사용하는 데 권장되는 솔루션 입니다.

- 1. ACKSYS 제품의 펌웨어가 5.18.3 이상 탑재된 제품으로 준비해주세요.
- NAT 게이트웨이는 "레벨 3 브리지"로 서로 다른 IP 주소 범위를 가져야하는 두 개의 서브 네트워크로 네트워크를 분할합니다. 이는 "레벨 2 브리지"와는 다른 것으로, 브리지의 양쪽이 동일한 IP 네트워크 주소를 공유하는 AP/브리지 조합입니다.
- 시스코 Lightweight 엑세스 포인트는 타사 장치와의 빠른 연결을 금지합니다. 이로 인해 로밍 성능이 저하될 수 있습니다. 자율적인 시스코 엑세스 포인트는 이러한 증상이 없을 수도 있습니다.

## **NAT** architecture

NAT (Network Address Translation, 네트워크 주소 변환)는 private 주소 (LAN 이라 칭함)를 외부 public 주소 (WAN 이라 칭함)로 변환하는 데 사용됩니다.

예를 들어 IP 주소는 NAT 양쪽이 다른 서브 네트워크를 가지고 있습니다. 여기에 한쪽이 192.168.1.X 의 서브 네트워크를 가지고 있고 다른 한쪽은 10.0.0.X 의 서브 네트워크를 가지고 있습니다.

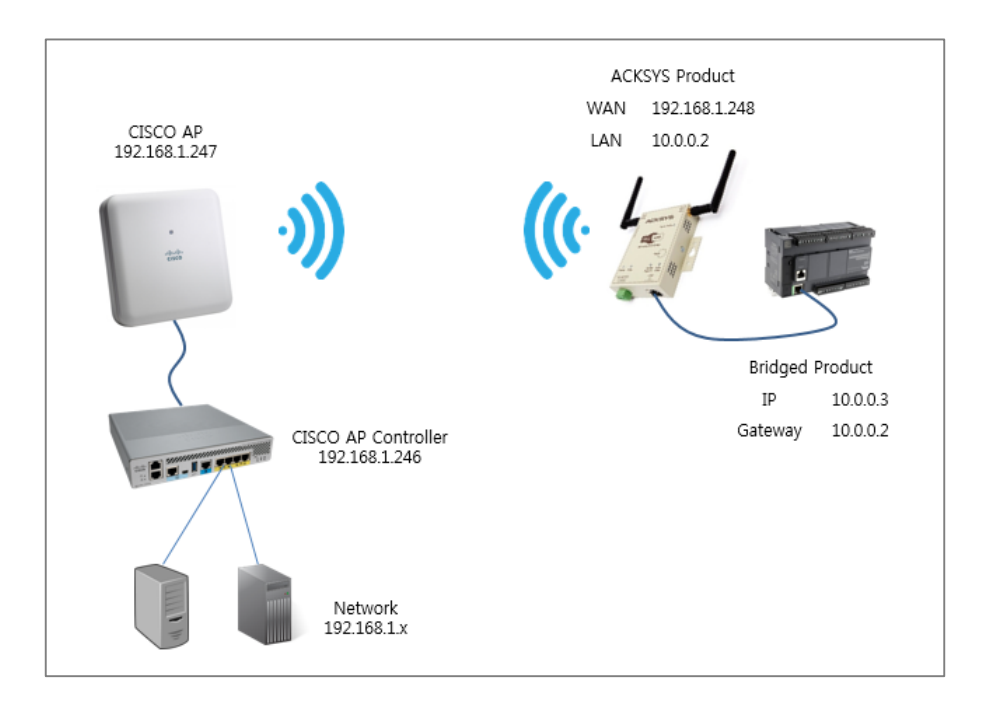

이 NAT 구조에서 ACKSYS 제품의 LAN 인터페이스 측 네트워크는 무선 인터페이스 측의 네트워크와 동일한 서브넷에 있지 않습니다. 고객의 백본 네트워크는 서브넷 192.168.1.X 에 설정되고, 브리지 된 네트워크는 서브넷 10.0.0.X 에 설정됩니다.

### Addressing in the NAT architecture

ACKSYS 제품의 LAN 쪽에 있는 장치는 "BASIC → NAT" 페이지(ex. 192.168.1.248)에 설정된 IP 주소로 무선 쪽에서 엑세스 할 수 있지만 포트 전달 규칙을 지정해야 작동합니다.

ACKSYS 제품은 "BASIC → LAN" 페이지(ex. 10.0.0.2)에 설정된 IP 주소로 이더넷 인터페이스 쪽에서 접근할 수 있습니다.

ACKSYS 제품의 무선 쪽에 있는 장치는 해당 장치에서 NAT 를 통한 라우트가 구성되어 있으면 적절한 주소로 액세스 할 수 있습니다.(ex. M340 브리지 제품(10.0.0.3)에 "gateway = 10.0.0.2"로 세팅한 경우)

## Enabling the NAT in the ACKSYS products

### 단계 1: Basic → Wireless

- ▶ Wifi Mode 에서 Bridge 로 설정
- ▶ 리부팅 되고 Basic → Wireless, Wireless Mode 에서 Infrastructure 로 설정
- ▶ SSID, 주파수, 채널 등 설정
- ▶ 리부팅 하지 않고 설정 저장

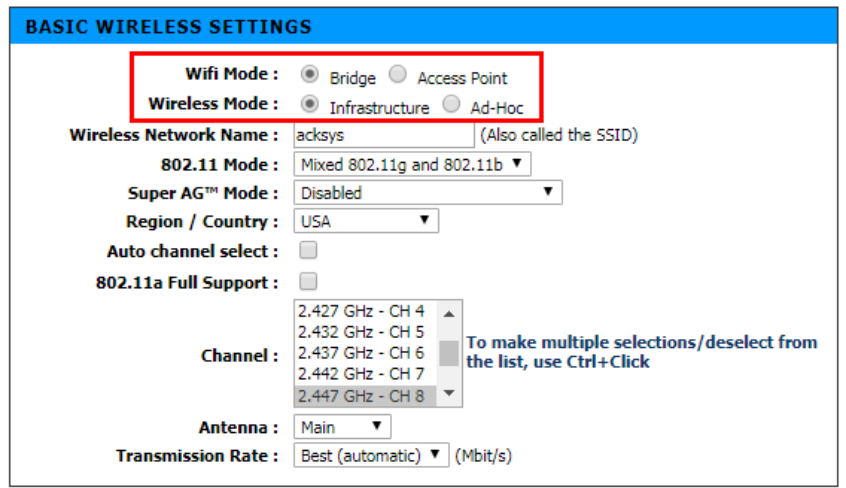

#### 단계 2 : Basic → NAT

- ▶ NAT 활성화
- ▶ DHCP 서버 사용 시 IP Address 를 DHCP 로 설정
- ▶ DHCP 서버 사용 안 할 시 IP Address 를 Static 으로 설정 후 적절한 IP 입력

| NAT ENABLE                                    |             |  |  |  |  |
|-----------------------------------------------|-------------|--|--|--|--|
| Enable NAT : 🗹                                |             |  |  |  |  |
|                                               |             |  |  |  |  |
| INTERNALS SERVERS CON                         | IFIGURATION |  |  |  |  |
| Enable ping from WAN :                        |             |  |  |  |  |
| Enable internal web server<br>from the WAN :  | 2           |  |  |  |  |
| Web server port :                             | 80          |  |  |  |  |
| Enable internal SNMP server<br>from the WAN : | 2           |  |  |  |  |
| SNMP server port :                            | 161         |  |  |  |  |

| WAN IP CONFIGURATION |               |  |  |  |  |  |
|----------------------|---------------|--|--|--|--|--|
| IP Address Mode :    | Static ODHCP  |  |  |  |  |  |
| IP Address :         | 192.168.1.248 |  |  |  |  |  |
| Subnet Mask :        | 255.255.255.0 |  |  |  |  |  |
| Gateway :            | 0.0.0.0       |  |  |  |  |  |
| Primary DNS :        | 0.0.0.1       |  |  |  |  |  |
| Secondary DNS :      | 0.0.0.2       |  |  |  |  |  |

#### 단계 3 : Basic → LAN

- ▶ DHCP 서버 사용 시 IP Address 를 DHCP 로 설정
- ▶ DHCP 서버 사용 안 할 시 IP Address 를 Static 으로 설정 후 적절한 IP 입력

| LAN SETT                 | INGS              |                     |                     |                |
|--------------------------|-------------------|---------------------|---------------------|----------------|
|                          | IP Address Mode : | Static DHCP         |                     | 1              |
|                          | Host Name :       | AckSysWLM54         |                     |                |
|                          | IP Address :      | 10.0.0.2            |                     |                |
|                          | Subnet Mask :     | 255.255.255.0       |                     |                |
| 1                        | Gateway :         | 0.0.0               |                     |                |
|                          | Primary DNS :     | 0.0.0.1             |                     |                |
|                          | Secondary DNS :   | 0.0.0.2             |                     |                |
| Backward compatibility : |                   | Enable the security | compatibility for 8 | 02.11b product |

### 단계 4

▶ 설정된 내용을 적용하기 위해 Save and reboot

리부트 후, ACKSYS 제품은 시스코 액세스 포인트와 연결될 것 입니다.

## Change settings in the bridged product

이 설정에서 ACKSYS 제품은 브리지 된 네트워크를 위한 게이트웨이가 됩니다. ACKSYS 제품 LAN 인터페이스의 IP 주소를 게이트웨이로 사용하는 기본 경로 (또는 백본 주소에 대한 경로)인 브리지 된 제품에서 구성해야 합니다.

## Set port forwarding

NAT 모드에서 모든 브리지 제품은 단일 IP 주소, 즉 브리지의 주소를 갖는 것으로 브리지 뒤에 숨어 있습니다. 네트워크에서 브리지 장치에 액세스하려면 각 서비스에 대해 하나의 포트 전달 규칙을 설정해야 합니다.

Basic → NAT 웹페이지에서 포트 포워딩을 설정할 수 있습니다.

| T FORWARDING        |          |                    |
|---------------------|----------|--------------------|
| Enable :            | <b>s</b> |                    |
| Name :              |          |                    |
| IP Address :        | 0.0.00   |                    |
| Public TCP Ports :  |          | (ie : 100-200.588) |
| Private TCP Ports : |          | (ie : 100-200,588) |
| Public UDP Ports :  |          | (ie : 100-200,588) |
| Private UDP Ports : |          | (ie: 100-200,588)  |
|                     | Save     |                    |

- ▶ Name : "Port forwarding rules list" 메뉴에서 사용될 이름
- ▶ IP Address : WAN 요청이 리디렉션 될 주소
- ▶ Public TCP Ports : Private 네트워크로 리디렉션 될 TCP 포트 또는 포트 범위. 콤마(,)로 분리하여 더 많은 포트 또는 포트 범위 입력 가능. UDP 포트만 사용 시 비워 둘 수 있음.
- ▶ Private TCP Ports : "Public TCP Port" 에 의해 포함된 포트가 리디렉션되는 TCP 포트 또는 포트 범위. 콤마(,)로 분리하여 더 많은 포트 또는 포트 범위 입력 가능. UDP 포트만 사용 시 비워 둘 수 있음.

Examples

| Public TCP Port | Private TCP Port | NAT 동작                                                      |  |  |  |
|-----------------|------------------|-------------------------------------------------------------|--|--|--|
| 4000            | 22               | TCP public port 4000 번은 TCP private port 22 번으로             |  |  |  |
| 4000            | 22               | 리디렉션됨                                                       |  |  |  |
| 1000 1002       | 10 10            | TCP public port 1000, 1001, 1002 번은 각각 TCP private port     |  |  |  |
| 1000-1002       | 10-12            | 10, 11, 12 번으로 리디렉션됨                                        |  |  |  |
|                 |                  | TCP public port 68 번은 TCP private port 100 번으로              |  |  |  |
| 68, 18-20       | 100, 200-202     | 리디렉션되고,                                                     |  |  |  |
|                 |                  | TCP public port 18, 19, 20 번은 각각 TCP private port 200, 201, |  |  |  |
|                 |                  | 202 번으로 리디렉션됨                                               |  |  |  |

- ▶ Public UDP Ports : Private 네트워크로 리디렉션 될 UDP 포트 또는 포트 범위. 콤마(,)로 분리하여 더 많은 포트 또는 포트 범위 입력 가능. TCP 포트만 사용 시 비워 둘 수 있음.
- ▶ Private UDP Ports : "Public UDP Port" 에 의해 포함된 포트가 리디렉션되는 UDP 포트 또는 포트 범위. 콤마(,)로 분리하여 더 많은 포트 또는 포트 범위 입력 가능. TCP 포트만 사용 시 비워 둘 수 있음.
- ▶ Examples : 사용방법은 TCP 와 동일

"Save" 버튼은 Port-forward 파라미터 규칙에 유효한지 전체적으로 검사합니다. "Clear" 버튼은 Port-forward 파라미터 값을 지우고 초기화 값으로 세팅합니다.

## Port-forward 규칙 목록

| PORT   | FORWARDING RULES LIST |               |                     |                     |                     |                     |             |
|--------|-----------------------|---------------|---------------------|---------------------|---------------------|---------------------|-------------|
| Enable | Name                  | IP<br>Address | Public TCP<br>ports | Private TCP<br>port | Public UDP<br>ports | PrivateUDP<br>ports |             |
| •      | test3                 | 10.0.0.3      | 500                 | 400                 |                     |                     | <b>&gt;</b> |

▶ Enable : 이 옵션을 체크하면 같은 행에 있는 규칙을 활성화 합니다.

※ 여기까지 세팅이 완료되면 NAT 기능을 통해 지정된 IP 와 포트번호로 통신이 가능합니다.

# Port triggering

이 기능은 동적 포트 전달을 처리합니다. 트리거는 지정된 private port (Trigger port range) 요청에 의해 설정되며 하나 이상의 미리 정의된 public ports (Input ports)를 엽니다.

트리거 포트가 닫히면 public ports 는 통신 종료 시에 닫힙니다.

| PORT TRIGGERING RULES |                     |
|-----------------------|---------------------|
| Enable :              |                     |
| Name :                |                     |
| Trigger Port Range :  | (ie : 100-200,588)  |
| Trigger Protocol :    | Both 💌              |
| Input Port Range :    | (ie : 100-200, 588) |
| Input Protocol :      | Both 💌              |
|                       | Save Clear          |

- ▶ Enable : 이 옵션을 체크하면 규칙은 'Save'를 클릭하자마자 활성 상태로 표시됩니다. 체크하지 않으면, 'Port triggering rules list' 메뉴에서 규칙을 수동으로 활성화해야 합니다.
- ▶ Name : 규칙의 이름을 기입합니다. 이 이름은 'Port triggering rules list' 메뉴에서 규칙을 식별하는 데 사용됩니다.
- ▶ Trigger port Range : Public ports 의 오픈을 트리거하는 데 사용할 Private ports 를 기입합니다. 더 많은 포트 또는 포트 범위를 콤마(,)로 구분하여 입력할 수 있습니다.
- ▶ Trigger Protocol : 이 파라미터는 'Trigger port Range'가 UDP, TCP 또는 둘 다인지에 대해 정의합니다.
- ▶ Input port Range : 오픈하기 위한 Public ports 또는 포트 범위를 콤마(,)로 구분하여 입력할 수 있습니다.
- ▶ Input Protocol : 이 파라미터는 'Input port Range'가 UDP, TCP 또는 둘 다인지에 대해 정의합니다.

"Save" 버튼은 Port-triggering 파라미터 규칙에 유효한지 전체적으로 검사합니다. 선택하면 'Port triggering rules list'에 추가됩니다.

"Clear" 버튼은 Port-triggering 파라미터 값을 지우고 초기화 값으로 세팅합니다. 규칙 편집을 취소하는 데 사용할 수 있습니다.

## Port triggering rules list

| PORT TRIGGERING RULES LIST |                    |                                            |                                          |   |   |
|----------------------------|--------------------|--------------------------------------------|------------------------------------------|---|---|
| Enable                     | <b>Name</b><br>FTP | <b>Trigger Protocol/Ports</b><br>TCP<br>20 | <b>Input Protocol/Ports</b><br>TCP<br>21 | ø | 9 |

▶ Enable : 이 옵션을 체크하면 같은 행에 있는 규칙을 활성화 합니다.